# Instrukcja instalacji oprogramowania do obsługi podpisu kwalifikowanego EuroCert

dla systemów Microsoft Windows

Warszawa 20.08.2019

## Spis treści

| 1. | Pobierz i zainstaluj oprogramowanie                       | 3  |
|----|-----------------------------------------------------------|----|
| a) | Instalator dla systemów Windows (7 i nowsze)              | 3  |
| b) | Rejestracja certyfikatu kwalifikowanego w systemie        | 5  |
| c) | Instalacja aplikacji do składania podpisu elektronicznego | 6  |
| 2. | Zmiana PIN-u użytkownika                                  | 9  |
| 3. | Odblokowanie PIN-u.                                       | 10 |
| 4. | Zmiana SO PIN-u                                           | 11 |

### 1. Pobierz i zainstaluj oprogramowanie

Wejdź na stronę <u>https://eurocert.pl/index.php/oprogramowanie</u> i przeprowadź instalację dwóch pozycji (podpunkt a, b, c).

### a) Instalator dla systemów Windows (7 i nowsze)

Pobierz instalator dla systemów Windows (7 i nowsze) w celu instalacji oprogramowania Charismathics Smart Security Interface i certyfikatów ROOT. Instalator automatycznie dobierze odpowiednią wersję dla twojego sytemu.

Instalacja programu "Charismathics Smart Security Interface" -> podążaj zgodnie z poniższymi oknami dialogowymi.

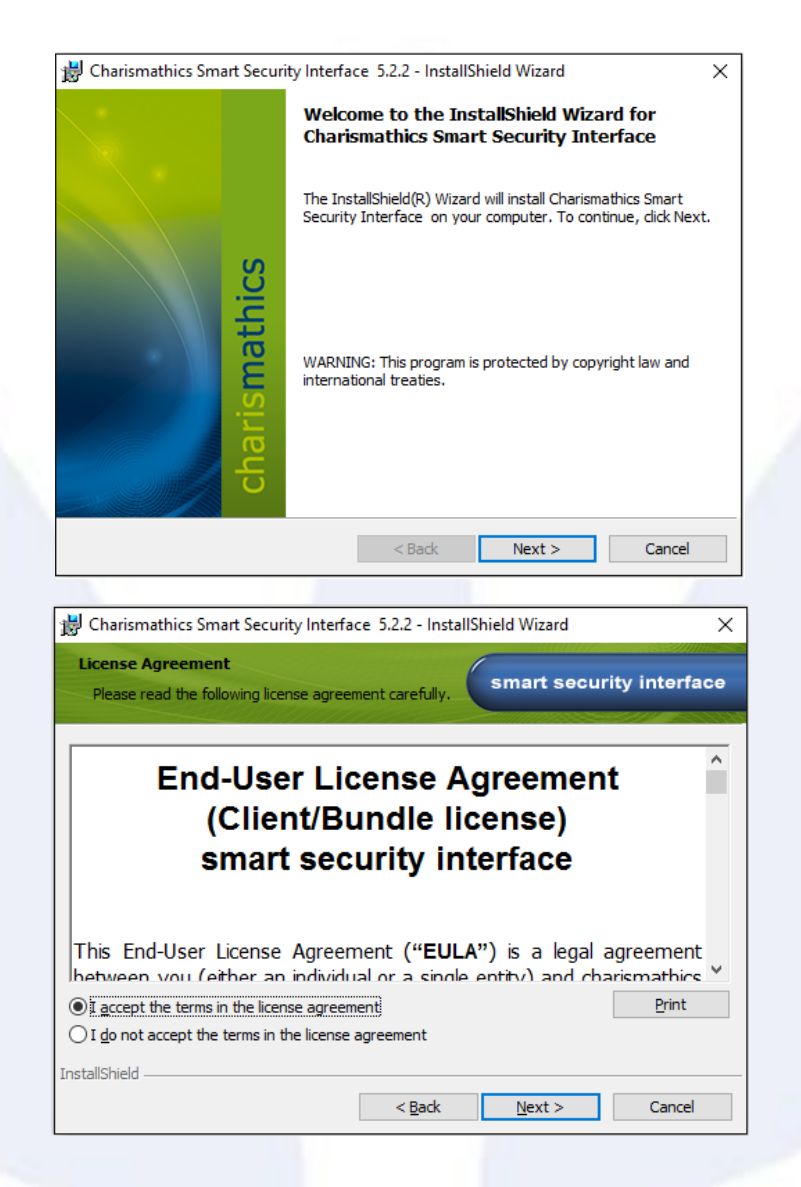

| 😸 Charismathics Smart Security Interfac                    | ce 5.2.2 - Insta     | IIShield Wizard           | ×              |
|------------------------------------------------------------|----------------------|---------------------------|----------------|
| ,                                                          |                      |                           |                |
| Destination Folder                                         | Change to            | smart secu                | rity interface |
| install to a different folder.                             | c change to          | Sillart Secu              | nty interface  |
|                                                            |                      |                           |                |
| Install Charismathics Smart Se                             | ecurity Interface    | e to:                     |                |
| C: \Program Files \Charismathic                            | cs\Smart Securit     | y Interface\              | Change         |
|                                                            |                      |                           |                |
|                                                            |                      |                           |                |
|                                                            |                      |                           |                |
|                                                            |                      |                           |                |
|                                                            |                      |                           |                |
|                                                            |                      |                           |                |
|                                                            |                      |                           |                |
|                                                            |                      |                           |                |
|                                                            |                      |                           |                |
|                                                            |                      |                           |                |
|                                                            |                      |                           |                |
| InstallShield                                              |                      |                           |                |
|                                                            | < Back               | Next >                    | Cancel         |
|                                                            |                      |                           |                |
|                                                            |                      |                           |                |
| 🖟 Charismathics Smart Security Interfa                     | ce 5.2.2 - Insta     | IIShield Wizard           | ×              |
| 10                                                         |                      |                           |                |
| Setup Type                                                 |                      | smart securi              | ity interface  |
| Choose the setup type that best suits y                    | your needs.          | Smart Securi              | ity internace  |
|                                                            |                      |                           |                |
| Please select a setup type.                                |                      |                           |                |
|                                                            |                      |                           |                |
| Typical                                                    |                      |                           |                |
| All program features wi                                    | ill be installed. (R | equires the most disk     |                |
| space.)                                                    |                      |                           |                |
|                                                            |                      |                           |                |
| Custom                                                     |                      |                           |                |
| Choose which program                                       | features you wa      | ant installed and where   | they           |
| will be installed. Recom                                   | mended for adva      | anced users.              |                |
| _                                                          |                      |                           |                |
|                                                            |                      |                           |                |
|                                                            |                      |                           |                |
| InstallShield                                              |                      |                           |                |
|                                                            |                      |                           |                |
|                                                            | < Back               | Next >                    | Cancel         |
|                                                            |                      |                           |                |
| de Charlemathias Caract Constituites (                     | en 5.2.2 Jaar        | IShield Wine              | ~ 1            |
| 18 Charismathics smart Security Interfa                    | ce p.z.z - insta     | isniela wizard            | ×              |
| Ready to Install the Program                               |                      | 6                         |                |
| The wizard is ready to begin installation                  |                      | smart secur               | ity interface  |
|                                                            | and the second       | -                         |                |
| Click Install to begin the installation.                   |                      |                           |                |
|                                                            |                      |                           |                |
| If you want to review or change any of<br>exit the wizard. | r your installation  | n settings, click Back. C | lick Cancel to |
| CARCUNE WIZERO.                                            |                      |                           |                |
|                                                            |                      |                           |                |
|                                                            |                      |                           |                |
|                                                            |                      |                           |                |
|                                                            |                      |                           |                |
|                                                            |                      |                           |                |
|                                                            |                      |                           |                |
|                                                            |                      |                           |                |
|                                                            |                      |                           |                |
|                                                            |                      |                           |                |
| InstallShield                                              |                      |                           |                |
|                                                            | < Pack               | Install                   | Cancel         |
|                                                            | < DOLK               |                           | Cancel         |
|                                                            |                      |                           |                |

| 逻 Charismathics Smart Security Interface 5.2.2 - InstallShield Wizard X |                                                                                                    |  |  |
|-------------------------------------------------------------------------|----------------------------------------------------------------------------------------------------|--|--|
| InstallShield Wizard Completed                                          |                                                                                                    |  |  |
| charismathics                                                           | The InstallShield Wizard has successfully installed<br>Charismathics Smart Security Interface . Click Finish to exit the<br>wizard. |  |  |
|                                                                         | < Back Finish Cancel                                                                                                    |  |  |

Po zainstalowaniu programu Charismathics Smart Security Interface należy ponownie uruchomić system.

### b) Rejestracja certyfikatu kwalifikowanego w systemie

Podłącz swój elektroniczny podpis kwalifikowany do komputera. Następnie uruchom program Charismathics Smart Security Interface i przejdź do zakładki "Rejestruj".

| Charismathics Smart Security | / Interface X                                                                                                    | ٦ |
|------------------------------|----------------------------------------------------------------------------------------------------|---|
|                              | Zmień PIN Tokena Odblokuj PIN tokena Zmień SO PIN tokena Rejestruj                                                                                                    |   |
|                              | Typ karty: CSSI CardOS V4.3B PKCS#15                                                                                                    |   |
|                              | User PIN status: CardOS V4.3B does not support this funtion                                                                                                    |   |
| CS                           | SO PIN status: CardOS V4.3B does not support this funtion                                                                                                    |   |
| smathi                       | Aby użyć swojej karty/modułu TPM z produktami Microsoft należy zarejestrować swój osobisty<br>certyfikat. Aby to zrobić proszę włożyć kartę do czytnika i wcisnąć przycisk "Rejestruj". Aplikacja<br>przeprowadzi kolejne kroki w celu rejestracji twojego certyfikatu. |   |
| charis                       | Rejestruj                                                                                                    |   |

Kliknij przycisk "Rejestruj".

| Charismathics Smart Secu | ty Interface X                                                                                                    |
|--------------------------|----------------------------------------------------------------------------------------------------|
|                          | Zmień PIN Tokena Odblokuj PIN tokena Zmień SO PIN tokena Rejestruj                                                                              |
|                          | Typ karty: CSSI CardOS V4.3B PKCS#15                                                                                                    |
|                          | User PIN status: CardOS V4.3B does not support this funtion                                                                                     |
| ų                        | SO PIN Charismathics Smart Security Interface $\times$                                                                                          |
| mathic                   | Aby uż<br>certyfik<br>przepro Rejestracja się powiodła. należy zarejestrować swój osobisty<br>wcisnąć przycisk "Rejestruj". Aplikacja<br>ikatu. |
| haris                    | OK                                                                                                    |
|                          |                                                                                                    |

Po prawidłowym zarejestrowaniu certyfikatu otrzymasz komunikat "Rejestracja się powiodła". Następnie kliknij "OK" i zamknij aplikację.

### c) Instalacja aplikacji do składania podpisu elektronicznego

Aplikacja SecureDoc<sup>®</sup> służy do składania oraz weryfikacji bezpiecznego podpisu elektronicznego weryfikowanego przy użyciu ważnego certyfikatu kwalifikowanego.

W celu rozpoczęcia instalacji aplikacji wróć do strony https://eurocert.pl/index.php/oprogramowanie i pobierz "SecureDoc 2 - aplikacja do składania i weryfikacji podpisu kwalifikowanego".

Instalacja programu "SecurDoc" -> podążaj zgodnie z poniższymi oknami dialogowymi.

| Język ins | talacji                                   | $\times$ |  |
|-----------|-------------------------------------------|----------|--|
| ŵ         | Wybierz język używany podczas instalacji: |          |  |
|           | Polski                                    | $\sim$   |  |
|           | OK Anuluj                                 |          |  |
|           |                                           |          |  |

| (i) Instalacya - SecureDoc (wersja 2.0)     (ii) Instalacya - SecureDoc (wersja 2.0)     (iii) Instalacya - SecureDoc (wersja 2.0)     (iiii) Instalacya - SecureDoc (wersja 2.0)     (iiii) Instalacya - SecureDoc (wersja 2.0)     (iiiii) Instalacya - SecureDoc (wersja 2.0)     (iiiiiiiiiiiiiiiiiiiiiiiiiiiiiiiiiiii                                                                                                    |                                                                                                    |                                                                                                    |                                                                                                    |                      |   |
|----------------------------------------------------------------------------------------------------|----------------------------------------------------------------------------------------------------|----------------------------------------------------------------------------------------------------|----------------------------------------------------------------------------------------------------|----------------------|---|
| Prove Concerption   Prove contribution of point state with a point state with a point state of a metal state state | 🐏 Instalacja - SecureDoc (wersja 2.0)                                                                                                    |                                                                                                    | _                                                                                                  |                      | × |
| Proszę przecytać tekst Unowy Licencynej. Przed kontynuacją instalacji należy   INRUNKI LICENCYJNE   EuroCert Sp. z o.o. z siedzibą w Warszawie przy ul. Puławskiej 474, 02-<br>Bła Warszawa, zarejestrowana w Sądzie Rejonowym dla m.sł.   Bła Warszawa, zarejestrowana w Sądzie Rejonowym dla m.sł.   Sądowego pod m 0000408592 (JAPO 000 z), zwana dadinyceyo Rejestru<br>Sądowego pod m 0000408592 (JAPO 000 z), zwana dadinej. EuroCert (JaPO 200 z), zwana dadinej. EuroCert (JaPO 200 z), zwana dadinej. JaPO 200 z), zwana dadinej. JaPO 200 z), zwana dad                                                | <b>Umowa Licencyjna</b><br>Przed kontynuacją należy zapoznać się z po                                                                                                    | niższą ważną inf                                                                                                    | ormacją.                                                                                           |                      | B |
| WARUNKU LICENCYJNE         EuroCert Sp. zo oz. sie dzibą w Warszawie przy uł. Puławskiej 474, 02-<br>Bła Warszawie zarejestrowana w Sądzie Rejonowym die n.s.<br>Sładowego pod nr. 0000408592, MP. 951 235 23 79, kapital zakładowy<br>w pełni opłacony w wysokości 1240 000 ż., zwana dalej "EuroCert;<br>udziej litencji na Oprigramowanie SecureDoc (dalej)         • Akceptuję warunki umowj<br>• Me akceptuję warunki umowy       Instalacja - SecureDoc (wersja 2.0)       - *         • Makizacja docelowa       Instalacja - SecureDoc (wersja 2.0)       - *         • Instalacja - SecureDoc (wersja 2.0)       - *       *         • Instalacja - SecureDoc (wersja 2.0)       - *       *         • Instalacja docelowa       Instalacja SecureDoc?       Instalacja - SecureDoc (wersja 2.0)         • Instalator zainstaluje epikacja SecureDoc?       Instalacja - SecureDoc (wersja 2.0)       Przeglądaj         • Instalator zainstaluje epikacja SecureDoc?       Instalacja - SecureDoc (wersja 2.0)       Przeglądaj         • Wymagane jest przynajmniej 26, 1 MB wolnego miejsca na dysku.       Virsecz       Instalacja - SecureDoc (wersja 2.0)       - *         • Instalacja - SecureDoc (wersja 2.0)       - *       X       X         • Marana dalada dodatkowe mają zostać wykonane?       Instalacja - SecureDoc (wersja 2.0)       - *         • Instalacja - SecureDoc (wersja 2.0)       - *       X         • Zanecz dodatkowe zadana, które natalator ma wykonać podczas nstalalacji apik                                                                                                    | Proszę przeczytać tekst Umowy Licencyjnej<br>zaakceptować powyższe warunki.                                                                                                    | . Przed kontynua                                                                                                    | icją instalacji nali                                                                               | eży                  |   |
| FuroCert Sp. z o.o. z siedzibą w Warszawie przy ul. Puławskiej 474, 02-   B4 Warszawa, zarejestrowana w Sądzie Rejenowym dla m.st.   Warszawa, zarejestrowana w Sądzie Rejenowym dla m.st.   Sądowego pod nr 0000408592; NIP: 951 235 23 79; kapitał zakładowy udziela licencji na Oprogramowanie SecureDoc (dalej ,Oprogramowanie) na poniższych warunkach:   • Akceptuję warunki umowy   • Ne akceptuję warunki umowy   • Ne akceptuję warunki umowy   • Instalacja - SecureDoc (wersja 2.0)   • O w takto i akdatkowe mają zostać wykonane?   • Wymagane jest przynajmniej 26,1 MB wolnego miejsca na dysku.   • Natalacja - SecureDoc (wersja 2.0)   • Instalacja - SecureDoc (wersja 2.0)   • O w taktowe zadania, które instalacja maj kodoś   • Instalacja - SecureDoc (wersja 2.0)   • Zamacz dodatkowe mają zostać wykonane?   • Zamacz dodatkowe zada                                                                                                    | WARUNKI LICE                                                                                                    | NCYJNE                                                                                                    |                                                                                                    | ^                    |   |
| Okceptuję warunków umowy     Ne akceptuję warunków umowy     Dałej > Anuluj     Dałej > Anuluj     Orszania docelowa     Gdzie ma zostać zainstaliowana aplikacja SecureDoc?     Okalizacja docelowa     Gdzie ma zostać zainstaliowana aplikacja SecureDoc?     Okalizacja docelowa     Statator zainstaluje aplikacją SecureDoc do ponizszego folderu.     Niklinij przycisk Dalej, aby kontynuować. Jeśli chcesz wskazać inny folder, klinij     przycisk Dalej, aby kontynuować. Jeśli chcesz wskazać inny folder, klinij     przycisk Dalej, aby kontynuować. Jeśli chcesz wskazać inny folder, klinij     przycisk Dalej, aby kontynuować. Jeśli chcesz wskazać inny folder, klinij     przycisk Dalej, aby kontynuować. Jeśli chcesz wskazać inny folder, klinij     przycisk Dalej, aby kontynuować. Jeśli chcesz wskazać inny folder, klinij     przycisk Dalej, aby kontynuować. Jeśli chcesz wskazać inny folder, klinij     przycisk Dalej, aby kontynuować. Jeśli chcesz wskazać inny folder, klinij     przycisk Dalej, aby kontynuować. Jeśli chcesz wskazać inny folder, klinij     przycisk Dalej, aby kontynuować. Jeśli chcesz wskazać inny folder, klinij     przycisk Dalej, aby kontynuować. Jeśli chcesz wskazać inny folder, klinij     przycisk Dalej, aby kontynuować. Jeśli chcesz wskazać inny folder, klinij     przycisk Dalej, aby kontynuować.     Visterz Dalej > Anuluj     vityroz skrót na pulpicie     vityr zakrót na pulpicie     vityri zakrót na pulpicie     vityri zakrót na pulpicie     vityriz zakrót na pulpicie     vityriz zakrót na pulpicie                                                                                | EuroCert Sp. z o.o. z siedzibą w Warsz<br>884 Warszawa, zarejestrowana w Sąc<br>Warszawy w Warszawie, XIII Wydział G<br>Sądowego pod nr 0000408592; NIP: 9<br>w pełni opłacony w wysokości 1 240 0<br>udziela licencji na Oprogramowanie 9<br>"Oprogramowanie) na poniższych wa | zawie przy ul. P<br>Izie Rejonowyr<br>Gospodarczy Kr<br>951 235 23 79;<br>100 zł, zwana da<br>SecureDoc (da<br>Irunkach: | uławskiej 474,<br>n dla m.st.<br>ajowego Reje:<br>kapitał zakładi<br>alej "EuroCert"<br><b>lej</b> | , 02-<br>stru<br>owy |   |
| Nie akceptuję warunków umowy         □alej >       Anuluj         Instalacja - SecureDoc (wersja 2.0)       —       ×         Instalator zainstaluje aplikacja SecureDoc?       Image: Comparison of the secure of the secure of the secur                                                                                                    | Akceptuje warunki umowy                                                                                                    |                                                                                                    |                                                                                                    |                      |   |
| Dalej > Anuluj     Instalacja - SecureDoc (wersja 2.0) —   Instalator zainstaluje aplikacja SecureDoc? Instalator zainstaluje aplikacje SecureDoc do ponizzzego folderu.   Klivij przycisk Dalej, aby kontynuować. Ješli chcesz wskazać inny folder, klivij przycisk Przeglądaj   Importanti i fregorant Files (x66) (SecureDoc 2.0)   Importanti i fregorant Files (x66) (SecureDoc 2.0)   Importanti i fregorant Files (x66) (SecureDoc 2.0)   Importanti i fregorant Files (x66) (SecureDoc 2.0)   Importanti i fregorant Files (x66) (SecureDoc 2.0)   Importanti i fregorant Files (x66) (SecureDoc 2.0)   Importanti i fregorant Files (x66) (SecureDoc 2.0)   Importanti i fregorant Files (x66) (SecureDoc 2.0)   Importanti i fregorant Files (x66) (SecureDoc 2.0)   Importanti i fregorant Files (x66) (SecureDoc 2.0)   Importanti i files (x66) (SecureDoc 2.0)   Importanti i files (x66) (                                                                                                    | <ul> <li>Nie akceptuję warunków umowy</li> </ul>                                                                                                    |                                                                                                    |                                                                                                    |                      |   |
| Instalacja - SecureDoc (wersja 2.0)   Instalacja - SecureDoc (wersja 2.0)     Instalacja - SecureDoc (wersja 2.0)     Instalacja - SecureDoc do poniższego folderu.     Kiknij przycisk Dalej, aby kontynuować. Jeśli chcesz wskazać inny folder, kliknij przycisk Przeglądaj.     Instalacja - SecureDoc (wersja 2.0)     Instalacja - SecureDoc (wersja 2.0) <th></th> <th></th> <th>Dalej &gt;</th> <th>Anulu</th> <th>j</th>                                                                                                    |                                                                                                    |                                                                                                    | Dalej >                                                                                            | Anulu                | j |
| Lokalizacja docelowa   Gdzie ma zostać zainstalowana aplikacja SecureDoc   Instalator zainstaluje aplikacją SecureDoc do poniższego folderu.   Kiknij przycask Dalej, aby kontynuować. Jeśli chcesz wskazać inny folder, kliknij przycask Przeglądaj.   Image: Image:                                                       | 👰 Instalacja - SecureDoc (wersja 2.0)                                                                                                    |                                                                                                    | _                                                                                                  |                      | × |
| Instalator zainstaluje aplikację SecureDoc do poniższego folderu.   Kiknij przycisk Dalej, aby kontynuować. Jeśli chcesz wskazać inny folder, kliknij przycisk Przeglądąj.   Styrogram Files (x86) (SecureDoc 2.0   Przeglądaj   Wymagane jest przynajmniej 26, 1 MB wolnego miejsca na dysku.   Wymagane jest przynajmniej 26, 1 MB wolnego miejsca na dysku.   Wstecz   Dalej >   Anuluj   Instalacja - SecureDoc (wersja 2.0)   Azanacz dodatkowe   Które zadania dodatkowe mają zostać wykonane?   Zadankowe skróty:   Odatkowe skróty:   Utwórz skrót na pulpicie   (Wstecz Dalej > Anuluj                                                                                                    | Lokalizacja docelowa<br>Gdzie ma zostać zainstalowana aplikacja Ser                                                                                                    | cureDoc?                                                                                                    |                                                                                                    |                      | ß |
| Mikrij przycki Ubieg, aby Kontyfulować. Jesi Chcesz Wskazać intry Tolder, Mikrij         Image: Strzeglądaj.         Image: Strzeglądaj.         Wymagane jest przynajmniej 26,1 MB wolnego miejsca na dysku.         Image: Strzeglądaj.         Image: Strzeglądaj. <td>Instalator zainstaluje aplikację Sec</td> <td>ureDoc do poniż</td> <td>szego folderu.</td> <td>_11</td> <td></td>                                                                                                    | Instalator zainstaluje aplikację Sec                                                                                                    | ureDoc do poniż                                                                                                    | szego folderu.                                                                                     | _11                  |   |
| C: Program Files (x86) \SecureDoc 2.0   Wymagane jest przynajmniej 26, 1 MB wolnego miejsca na dysku.   Wymagane jest przynajmniej 26, 1 MB wolnego miejsca na dysku.   Wstecz Dalej > Anuluj   Instalacja - SecureDoc (wersja 2.0)   Zadania dodatkowe   Które zadania dodatkowe   Które zadania dodatkowe mają zostać wykonane?   Zaznacz dodatkowe zadania, które instalator ma wykonać podczas instalacji aplikacji SecureDoc, a następnie kliknij przycisk Dalej, aby kontynuować.   Dodatkowe skróty:   Utwórz skrót na pulpicie   (Wstecz Dalej > Anuluj                                                                                                    | Kliknij przycisk Dalej, aby kontynuowac. Jes<br>przycisk Przeglądaj.                                                                                                    | II Chcesz wskaza(                                                                                                    | c inny folder, klik                                                                                | nıj                  |   |
| Wymagane jest przynajmniej 26, 1 MB wolnego miejsca na dysku.         Wstecz       Dalej >         Anuluj         Instalacja - SecureDoc (wersja 2.0)       —         Zadania dodatkowe       —         Które zadania dodatkowe mają zostać wykonane?       Image: Comparison of the second second seco                                                                                                    | C:\Program Files (x86)\SecureDoc 2.0                                                                                                    |                                                                                                    | Prze                                                                                               | glądaj               |   |
| < Wstecz       Dalej >       Anuluj         Instalacja - SecureDoc (wersja 2.0)       —       ×         Zadania dodatkowe       Image: Comparison of the second second s                                                                                                   | Wymagane jest przynajmniej 26,1 MB wolne                                                                                                    | ego miejsca na d                                                                                                    | ysku.                                                                                              |                      |   |
| <ul> <li>Instalacja - SecureDoc (wersja 2.0) – ×</li> <li>Zadania dodatkowe<br/>Które zadania dodatkowe mają zostać wykonane?</li> <li>Zaznacz dodatkowe zadania, które instalator ma wykonać podczas instalacji aplikacji<br/>SecureDoc, a następnie kliknij przycisk Dalej, aby kontynuować.</li> <li>Dodatkowe skróty:</li> <li>Utwórz skrót na pulpicie</li> <li></li> <li>Wstecz Dalej &gt; Anuluj</li> </ul>                                                                                                    |                                                                                                    | < Wstecz                                                                                                    | Dalej >                                                                                            | Anulu                | j |
| Zadania dodatkowe         Które zadania dodatkowe mają zostać wykonane?         Zaznacz dodatkowe zadania, które instalator ma wykonać podczas instalacji aplikacji SecureDoc, a następnie kliknij przycisk Dalej, aby kontynuować.         Dodatkowe skróty:         Utwórz skrót na pulpicie             < Wstecz                                                                                                    | 🐠 Instalacja - SecureDoc (wersja 2.0)                                                                                                    |                                                                                                    | _                                                                                                  |                      | × |
| Zaznacz dodatkowe zadania, które instalator ma wykonać podczas instalacji aplikacji<br>SecureDoc, a następnie kliknij przycisk Dalej, aby kontynuować.<br>Dodatkowe skróty:<br>Utwórz skrót na pulpicie<br>< Wstecz Dalej > Anuluj                                                                                                    | Zadania dodatkowe<br>Które zadania dodatkowe mają zostać wyko                                                                                                    | nane?                                                                                                    |                                                                                                    | 1                    | D |
| < Wstecz Dalej > Anuluj                                                                                                    | Zaznacz dodatkowe zadania, które instalato<br>SecureDoc, a następnie kliknij przycisk Dalej<br>Dodatkowe skróty:<br>☑ Utwórz skrót na pulpicie                                                                                                    | or ma wykonać po<br>j, aby kontynuov                                                                                     | odczas instalacji<br>vać.                                                                          | aplikacji            |   |
|                                                                                                    |                                                                                                    |                                                                                                    |                                                                                                    |                      |   |
|                                                                                                    |                                                                                                    | < Wstecz                                                                                                    | Dalej >                                                                                            | Anulu                | j |

|                                                      |                                                                                                    |                                                                                           | _        |
|------------------------------------------------------|----------------------------------------------------------------------------------------------------|-------------------------------------------------------------------------------------------|----------|
| Instalacja - SecureDoc (we                           | rsja 2.0)                                                                                                    | - 🗆 ×                                                                                     | <        |
| Gotowy do rozpoczęcia ir                             | istalacji                                                                                                    |                                                                                           |          |
| Instalator jest już gotowy<br>komputerze.            | do rozpoczęcia instalacji aplikacji SecureDoc                                                                                                    | : na                                                                                      | 4        |
|                                                      |                                                                                                    |                                                                                           |          |
| Kliknij przycisk Instaluj, ab<br>zmienić ustawienia. | y rozpocząć instalację lub Wstecz, jeśli chce                                                                                                    | esz przejrzeć lub                                                                         |          |
| Lokalizacja docelowa:                                |                                                                                                    | ~                                                                                         |          |
| C: Program Files (X80                                | 5) (secureDoc 2.0                                                                                                    |                                                                                           |          |
| Dodatkowe zadania:                                   |                                                                                                    |                                                                                           |          |
| Utwórz skrót na pu                                   | lpicie                                                                                                    |                                                                                           |          |
|                                                      |                                                                                                    |                                                                                           |          |
|                                                      |                                                                                                    |                                                                                           |          |
|                                                      |                                                                                                    |                                                                                           |          |
|                                                      |                                                                                                    |                                                                                           |          |
| <                                                    |                                                                                                    | ~                                                                                         |          |
| -                                                    |                                                                                                    |                                                                                           |          |
|                                                      |                                                                                                    |                                                                                           | _        |
|                                                      | < Wstecz Instal                                                                                                    | uj Anuluj                                                                                 | _        |
| Instalacja - SecureDoc (we                           | rsja 2.0)                                                                                                    | - 🗆 🗙                                                                                     | <        |
|                                                      |                                                                                                    |                                                                                           |          |
| Poczekaj, aż instalator zaj                          | nstaluje aplikacje SecureDoc na komputerze                                                                                                    |                                                                                           | λ        |
|                                                      |                                                                                                    |                                                                                           |          |
|                                                      |                                                                                                    |                                                                                           |          |
| Dekompresja plików                                   |                                                                                                    |                                                                                           |          |
| C:\Drogram Files (v86)\Se                            | cureDoc 2 0\odfum dl                                                                                                    |                                                                                           |          |
| C:\Program Files (x86)\Se                            | cureDoc 2.0\pdfium.dll                                                                                                    |                                                                                           |          |
| C: \Program Files (x86) \Se                          | cureDoc 2.0\pdfium.dll                                                                                                    |                                                                                           |          |
| C:\Program Files (x86)\Se                            | cureDoc 2.0\pdfium.dll                                                                                                    |                                                                                           |          |
| C: \Program Files (x86) \Se                          | cureDoc 2.0\pdfium.dll                                                                                                    |                                                                                           |          |
| C:\Program Files (x86)\Se                            | cureDoc 2.0\pdfium.dll                                                                                                    |                                                                                           |          |
| C:\Program Files (x86)\Se                            | cureDoc 2.0\pdfium.dll                                                                                                    |                                                                                           |          |
| C:\Program Files (x86)\Se                            | cureDoc 2.0\pdfium.dll                                                                                                    |                                                                                           |          |
| C:\Program Files (x86)\Se                            | cureDoc 2.0\pdfium.dll                                                                                                    |                                                                                           |          |
| C:\Program Files (x86)\Se                            | cureDoc 2.0\pdfium.dll                                                                                                    |                                                                                           |          |
| C:\Program Files (x86)\Se                            | cureDoc 2.0\pdfium.dll                                                                                                    |                                                                                           |          |
| C:\Program Files (x86)\Se                            | cureDoc 2.0\pdfium.dll                                                                                                    |                                                                                           |          |
| C:\Program Files (x86)\Se                            | cureDoc 2.0\pdfium.dll                                                                                                    |                                                                                           |          |
| C:\Program Files (x86)\Se                            | cureDoc 2.0\pdfium.dll                                                                                                    | Anukri                                                                                    |          |
| C:\Program Files (x86)\Se                            | cureDoc 2.0\pdfium.dll                                                                                                    | Anuluj                                                                                    |          |
| C:\Program Files (x86)\Se                            | sja 2.0)                                                                                                    | Anuluj                                                                                    |          |
| C:\Program Files (x86)\Se                            | sja 2.0)                                                                                                    | Anuluj                                                                                    |          |
| C:\Program Files (x86)\Se                            | sja 2.0)<br>Zakończono instalację                                                                                                    | Anuluj<br>– O Anuluj                                                                      | <b>_</b> |
| C:\Program Files (x86)\Se                            | sja 2.0)<br>Zakończono instalację<br>SecureDoc                                                                                                    | Anuluj<br>— □ ><br>aplikacji                                                              |          |
| C:\Program Files (x86)\Se                            | rsja 2.0)<br>Zakończono instalację<br>SecureDoc                                                                                                    | Anuluj<br>— — ><br>aplikacji                                                              |          |
| C: \Program Files (x86)\Se                           | rsja 2.0)<br>Zakończono instalację<br>SecureDoc<br>Instalator zakończył instalację aplikacji Sc<br>komputerze. Aplikacja może być uruchom                                                                                                    | Anuluj<br>—  —  —  —  —  —  —  —  —  —  —  —  —                                           |          |
| C: \Program Files (x86)\Se                           | rsja 2.0)<br><b>Zakończono instalację</b><br>SecureDoc<br>Instalator zakończył instalację aplikacji Se<br>komputerze. Aplikacja może być uruchom<br>zainstalowanych skrótów.                                                                                                   | Anuluj<br>—  —  —  —  —  —  —  —  —  —  —  —  —                                           |          |
| C: \Program Files (x86)\Se                           | rsja 2.0)<br><b>Zakończono instalację</b><br>SecureDoc<br>Instalator zakończył instalację aplikacji Se<br>komputerze. Aplikacja może być uruchom<br>zainstalowanych skrótów.<br>Kliknij przycisk Zakończ, aby zakończyć in                                                     | Anuluj<br>— — — — — — — — — — — — — — — — — — —                                           | ×        |
| C:\Program Files (x86)\Se                            | rsja 2.0)<br>Zakończono instalację<br>SecureDoc<br>Instalator zakończył instalację aplikacji St<br>komputerze. Aplikacja może być uruchom<br>zainstalowanych skrótów.<br>Kliknij przycisk Zakończ, aby zakończyć in                                                            | Anuluj<br>—  —  —  —  —  —  —  —  —  —  —  —  —                                           |          |
| C:\Program Files (x86)\Se                            | cureDoc 2.0\pdfium.dll<br>rsja 2.0)<br>Zakończono instalację<br>SecureDoc<br>Instalator zakończył instalację aplikacji Sc<br>komputerze. Aplikacja może być uruchom<br>zainstalowanych skrótów.<br>Kliknij przycisk Zakończ, aby zakończyć in<br>☑ Uruchom aplikację SecureDoc | Anuluj<br>—  —  —  —  —  —  —  —  —  —  —  —  —                                           |          |
| C:\Program Files (x86)\Se                            | cureDoc 2.0\pdfium.dll<br>rsja 2.0)<br>Zakończono instalację<br>SecureDoc<br>Instalator zakończył instalację aplikacji Sc<br>komputerze. Aplikacja może być uruchom<br>zainstalowanych skrótów.<br>Kliknij przycisk Zakończ, aby zakończyć in<br>☑ Uruchom aplikację SecureDoc | Anuluj<br>— Distribution<br>aplikacji<br>ecureDoc na<br>niona poprzez użycie<br>stalację. | ×        |
| C:\Program Files (x86)\Se                            | cureDoc 2.0\pdfium.dll<br>isja 2.0)<br>Zakończono instalację<br>SecureDoc<br>Instalator zakończył instalację aplikacji St<br>komputerze. Aplikacja może być uruchom<br>zainstalowanych skrótów.<br>Kliknij przycisk Zakończ, aby zakończyć in<br>☑ Uruchom aplikację SecureDoc | Anuluj<br>—                                                                               |          |
| C:\Program Files (x86)\Se                            | cureDoc 2.0\pdfium.dll<br>rsja 2.0)<br>Zakończono instalację<br>SecureDoc<br>Instalator zakończył instalację aplikacji Se<br>komputerze. Aplikacja może być uruchom<br>zainstalowanych skrótów.<br>Kliknij przycisk Zakończ, aby zakończyć in<br>Uruchom aplikację SecureDoc   | Anuluj<br>—                                                                               |          |
| C:\Program Files (x86)\Se                            | cureDoc 2.0\pdfium.dll<br>rsja 2.0)<br>Zakończono instalację<br>SecureDoc<br>Instalator zakończył instalację aplikacji Se<br>komputerze. Aplikacja może być uruchom<br>zainstalowanych skrótów.<br>Kliknij przycisk Zakończ, aby zakończyć in<br>☑ Uruchom aplikację SecureDoc | Anuluj<br>—                                                                               |          |
| C:\Program Files (x86)\Se                            | cureDoc 2.0\pdfium.dll<br>rsja 2.0)<br>Zakończono instalację<br>SecureDoc<br>Instalator zakończył instalację aplikacji Sc<br>komputerze. Aplikacja może być uruchom<br>zainstalowanych skrótów.<br>Kliknij przycisk Zakończ, aby zakończyć in<br>☑ Uruchom aplikację SecureDoc | Anuluj<br>—                                                                               |          |
| C:\Program Files (x86)\Se                            | cureDoc 2.0\pdfium.dll<br>isja 2.0)<br>Zakończono instalację<br>SecureDoc<br>Instalator zakończył instalację aplikacji Sc<br>komputerze. Aplikacja może być uruchom<br>zainstalowanych skrótów.<br>Kliknij przycisk Zakończ, aby zakończyć in<br>☑ Uruchom aplikację SecureDoc | Anuluj<br>— — — — — — — — — — — — — — — — — — —                                           |          |
| C:\Program Files (x86)\Se                            | cureDoc 2.0\pdfium.dll<br>isja 2.0)<br>Zakończono instalację<br>SecureDoc<br>Instalator zakończył instalację aplikacji St<br>komputerze. Aplikacja może być uruchom<br>zainstalowanych skrótów.<br>Kliknij przycisk Zakończ, aby zakończyć in<br>☑ Uruchom aplikację SecureDoc | Anuluj<br>—  —  —  —  —  —  —  —  —  —  —  —  —                                           |          |
| C:\Program Files (x86)\Se                            | cureDoc 2.0\pdfium.dll<br>sja 2.0)<br>Zakończono instalację<br>SecureDoc<br>Instalator zakończył instalację aplikacji St<br>komputerze. Aplikacja może być uruchom<br>zainstalowanych skrótów.<br>Kliknij przycisk Zakończ, aby zakończyć in<br>☑ Uruchom aplikację SecureDoc  | Anuluj<br>aplikacji<br>ecureDoc na iona poprzez użycie<br>istalację.                      |          |
| C:\Program Files (x86)\Se                            | cureDoc 2.0\pdfium.dll<br>rsja 2.0)<br>Zakończono instalację<br>SecureDoc<br>Instalator zakończył instalację aplikacji Se<br>komputerze. Aplikacja może być uruchom<br>zainstalowanych skrótów.<br>Kliknij przycisk Zakończ, aby zakończyć in<br>Uruchom aplikację SecureDoc   | Anuluj<br>— Anuluj<br>aplikacji<br>ecureDoc na<br>iona poprzez użycie<br>istalację.       | ×        |

Po zakończeniu tego etapu aplikacja jest gotowa do użytku.

### 2. Zmiana PIN-u użytkownika

Jeśli chcesz zmienić swój kod PIN -> uruchom aplikację "Charismathics Smart Security Interface". Wybierz zakładkę "Zmień PIN Tokena", następnie wprowadź "Stary PIN" i wpisz dwukrotnie "Nowy PIN" minimalna długość PIN-u to 4 znaki a maksymalna 8 znaków. Nowy PIN może składać się z liczb, liter (małych, dużych), znaków.

Uwaga! Informujemy, że trzykrotne wprowadzenie niepoprawnego starego kodu PIN skutkuje jego blokadą. Aby go odblokować należy podążać zgodnie z zaleceniami z punktu "3. Odblokowanie PIN-u".

| Charismathics Smart Security I                                                                                                    | nterface                                                           | × |
|----------------------------------------------------------------------------------------------------|--------------------------------------------------------------------|---|
|                                                                                                    | Zmień PIN Tokena Odblokuj PIN tokena Zmień SO PIN tokena Rejestruj |   |
|                                                                                                    | Etykieta Karty: No smartcard inserted                              |   |
|                                                                                                    | Tutaj możesz zmienić PIN swojej karty.                             |   |
|                                                                                                    | Stary PIN:                                                         |   |
| C                                                                                                    | Nowy PIN:                                                          |   |
|                                                                                                    | Potwierdź nowy PIN:                                                |   |
| at                                                                                                    |                                                                    |   |
| E                                                                                                    |                                                                    |   |
| in the second second se | Alfanumeryczny O Numeryczny O Szesnastkowy                         |   |
| <u> </u>                                                                                                    | Zmień PIN                                                          |   |
| ें <del>टि</del>                                                                                                    | LITTLETT AX                                                        |   |
|                                                                                                    |                                                                    |   |
|                                                                                                    |                                                                    |   |
| Charismathics Smart Security                                                                                                    | Interface                                                          | × |
|                                                                                                    | Zmień PIN Tokena Odblokuj PIN tokena Zmień SO PIN tokena Rejestruj |   |
|                                                                                                    | Etykieta Karty: CardOS V4.38 PKCS15 profile                        |   |
|                                                                                                    | i utaj mozesz zmienic PIN swojej karty.                            |   |
| s and a second                                                                                                    | Stary PIN:                                                         |   |
| <u><u><u></u></u><u></u><u></u><u></u><u></u><u></u><u></u><u></u><u></u><u></u><u></u><u></u><u></u><u></u><u></u><u></u><u></u><u></u></u>                                                                                                    | Nowy PIN:                                                          |   |
| th                                                                                                    | Potwierdź nowy PIN:                                                |   |
| a la la la la la la la la la la la la la                                                                                                    |                                                                    |   |
| Sn                                                                                                    |                                                                    |   |
| i i                                                                                                    |                                                                    |   |
| La la la la la la la la la la la la la la                                                                                                    | Zmień PIN                                                          |   |
| 0                                                                                                    |                                                                    |   |
|                                                                                                    |                                                                    |   |
| Charismathics Smart Socurity                                                                                                    | Interface                                                          | ~ |
| Charismathics smart security                                                                                                    | Zmień PIN Tokena Odblak i DIN takana Zmiań SO DIN takana Bajasty i |   |
|                                                                                                    | Et dicto Val 2 Dickela Zilleri 30 Pilv Okela Rejestruj             |   |
|                                                                                                    | Tutaj možesz zmienić PIN swojej karty.                             |   |
|                                                                                                    | Charlement in Survey Converts to be officer and M                  |   |
| ស                                                                                                    | Charismathics smart security interface X                           |   |
| ji                                                                                                    |                                                                    |   |
| ST I                                                                                                    | PIN został zmieniony.                                              |   |
| Ĕ                                                                                                    |                                                                    |   |
| <u>.</u> .                                                                                                    |                                                                    |   |
| ធ                                                                                                    |                                                                    |   |
| 5                                                                                                    | Zmień PIN                                                          |   |
|                                                                                                    |                                                                    |   |

#### 3. Odblokowanie PIN-u.

Trzykrotne wprowadzenie niepoprawnego kodu PIN powoduje jego blokadę. Jeśli chcesz odblokować swój kod PIN -> uruchom aplikację "Charismathics Smart Security Interface". Wybierz zakładkę "Odblokuj PIN tokena", następnie wprowadź swój "SO PIN" i wpisz dwukrotnie "Nowy PIN" minimalna długość PIN-u to 4 znaki a maksymalna 8 znaków. Nowy PIN może składać się z liczb, liter (małych, dużych), znaków.

Jeśli trzykrotnie wprowadzisz niepoprawny kod SO PIN, urządzenie zostanie nieodwracalnie zablokowane (w takiej sytuacji należy zakupić nowy podpis).

| Charismathics Smart Security                                                                                                    | y Interface >                                                                            |  |
|----------------------------------------------------------------------------------------------------|------------------------------------------------------------------------------------------|--|
|                                                                                                    | Zmień PIN Tokena Odblokuj PIN tokena Zmień SO PIN tokena Rejestruj                       |  |
|                                                                                                    | Etykieta Karty: CardOS V4.3B PKCS15 profile<br>Tutaj możesz odblokować PIN swojej karty. |  |
|                                                                                                    | SO PIN:                                                                                  |  |
| <u><u><u></u></u><u></u><u></u><u></u><u></u><u></u><u></u><u></u><u></u><u></u><u></u><u></u><u></u><u></u><u></u><u></u><u></u><u></u></u> | Nowy PIN:                                                                                |  |
| nath                                                                                                    | Potwierdź nowy PIN:                                                                      |  |
| arish                                                                                                    | Alfanumeryczny O Numeryczny O Szesnastkowy                                               |  |
| cha                                                                                                    | Odblokuj PIN                                                                             |  |

Charismathics Smart Security Interface

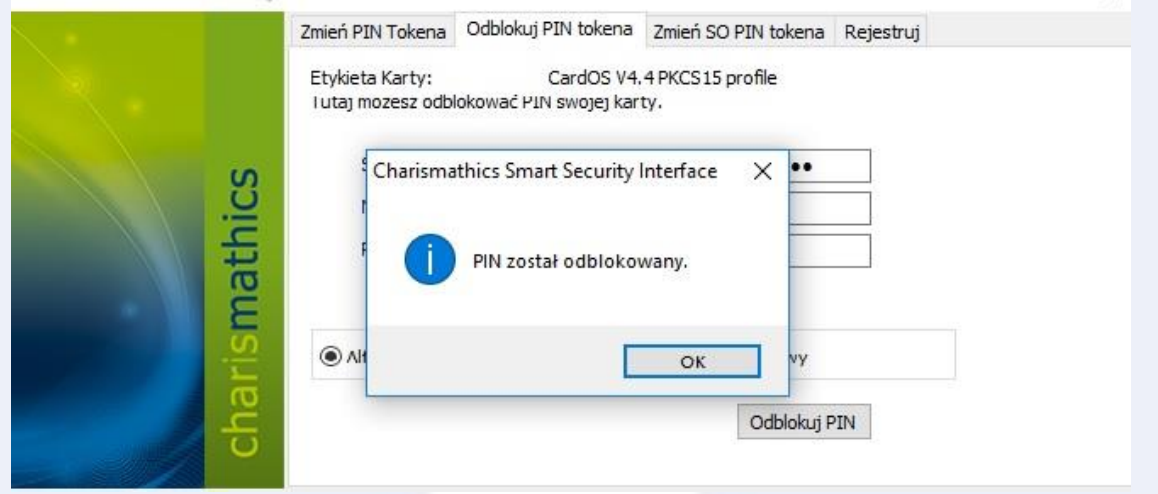

EuroCert Sp. z o.o. ul. Puławska 474; 02-884 Warszawa tel. + 48 22 490 36 45 email: biuro@eurocert.pl KRS: 0000408592; NIP: 9512352379  $\times$ 

#### 4. Zmiana SO PIN-u

Jeśli chcesz zmienić swój kod SO PIN -> uruchom aplikację "Charismathics Smart Security Interface". Wybierz zakładkę "Zmień SO PIN tokena", następnie wprowadź "SO PIN" i wpisz dwukrotnie "Nowy SO PIN" minimalna długość SO PIN-u to 8 znaków a maksymalna 16 znaków. Nowy PIN może składać się z liczb, liter (małych, dużych), znaków.

Uwaga! Jeśli trzykrotnie wprowadzisz niepoprawny kod SO PIN, urządzenie zostanie nieodwracalnie zablokowane (w takiej sytuacji należy zakupić nowy podpis).

| Charismathics Smart Security   | Interface                                                                                | ×        |
|--------------------------------|------------------------------------------------------------------------------------------|----------|
|                                | Zmień PIN Tokena Odblokuj PIN tokena Zmień SO PIN tokena Rejestruj                       |          |
|                                | Etykieta Karty: No smartcard inserted<br>Tutaj możesz zmienić SO PIN twojej karty.       |          |
| Ń                              | SO PIN:                                                                                  |          |
| nio                            | Nowy SO PIN:                                                                             |          |
| math                           | Potwierdź nowy SO PIN:                                                                   |          |
| aris                           | Alfanumeryczny O Numeryczny O Szesnastkowy                                               |          |
| cha                            | Zmień SO PIN                                                                             |          |
|                                |                                                                                          |          |
| Charismathics Smart Security I | nterface                                                                                 | $\times$ |
|                                | Zmień PIN Tokena Odblokuj PIN tokena Zmień SO PIN tokena Rejestruj                       |          |
|                                | Etykieta Karty: CardOS V4.38 PKCS15 profile<br>Tutaj możesz zmienić SO PIN twojej karty. |          |
|                                | SO PIN:                                                                                  |          |
| CS                             | Nowy SQ PIN:                                                                             |          |
| athi                           | Potwierdź nowy SO PIN:                                                                   |          |
| rism                           | Alfanumeryczny O Numeryczny O Szesnastkowy                                               |          |
| cha                            | Zmień SO PIN                                                                             |          |
|                                |                                                                                          |          |
| Charismathics Smart Security I | nterface                                                                                 | ×        |
|                                | Zmień PIN Tokena Odblokuj PIN tokena Zmień SO PIN tokena Rejestruj                       |          |
|                                | Etykieta Karty: CardOS V4.38 PKCS15 profile<br>Tutaj możesz zmienić SO PIN twojej karty. |          |
| S S                            | Charismathics Smart Security Interface X                                                 |          |
| math                           | PIN został zmieniony.                                                                    |          |
| arisr                          |                                                                                          |          |
| ÷                              | Zmień SO PIN                                                                             |          |

#### Ważne informacje:

- Podczas korzystania z funkcji "Charismathics Smart Security Interface" do twojego komputera może być podłączony tylko jeden podpis kwalifikowany. Podłączenie większej ilości może skutkować zablokowaniem jednego z nich. EuroCert nie ponosi odpowiedzialności za skutki związane z nieprzestrzeganiem tego punktu.
- Jeśli masz problem z którymś z powyższych etapów instrukcji, skontaktuj się z naszym wsparciem technicznym: tel. 22 490 49 86 lub email: <u>wsparcie@eurocert.pl</u>.